## Tájékoztató a BOR3 program 2022. évi beállításaihoz

A 2021 és 2022 évi nyomtatványok, nyilatkozatok egy része még nem jelent meg. Azonban, az esetlegesen kilépő dolgozók számfejtéséhez, bejelentéséhez már hónap közben is szükség lehet az új szabályokat tartalmazó verzióra. (A 21M30 és az ADATLAP 2022, 22T1041, 22T1042E nyomtatványokat a program már tartalmazza.) A program folyamatosan fejlesztés alatt lesz, így érdemes időnként megnézni, hogy került-e új verzió kiadásra.

## A program által automatikusan beállított változások:

A minimálbér 200 000 Ft-ra emelve.

Garantált minimálbér 260 000 Ft-ra emelve.

A szakképzési hozzájárulás megszűnt.

A szociális hozzájárulási adó mértéke 13 %-ra változott.

A KIVA mértéke 10 %-ra változott.

EKHO mértéke 13 %-ra változott.

25 év alattiak SZJA kedvezménye 433 700 forintos összeghatárig. A születési évből automatikusan érvényesítésre kerül, ha az aktuiális jogviszony "Nyilatkozatok" lapján nincs egyéb beállítás.

Áthelyezett munkanapok és fizetett ünnepek:

- 2022.03.14 Pihenőnap 2022.03.26 áthelyezése
- 2022.03.15 Fizetett ünnep Nemzeti ünnep
- 2022.03.26 Munkanap 2022.03.14 áthelyezése
- 2022.04.15 Fizetett ünnep Nagypéntek
- 2022.04.18 Fizetett ünnep Húsvét hétfő
- 2022.05.01 Fizetett ünnep Munka ünnepe
- 2022.06.01 Fizetett ünnep Pünkösd hétfő
- 2022.08.20 Fizetett ünnep Államalapítás ünnepe
- 2022.10.15 Munkanap 2022.10.31 áthelyezése
- 2022.10.23 Fizetett ünnep 1956-os forradalom ünnepe
- 2022.10.31 Pihenőnap 2022.10.15 áthelyezése
- 2022.11.01 Fizetett ünnep Mindenszentek napja
- 2022.12.26 Fizetett ünnep Karácsony 2. napja

## A 2022 év megnyitásának lépései:

## Az új év létrehozásához a frissített verzióra van szükség!

Az "Adatbázis" fülön indítsa el az "Új év.." menüpontot:

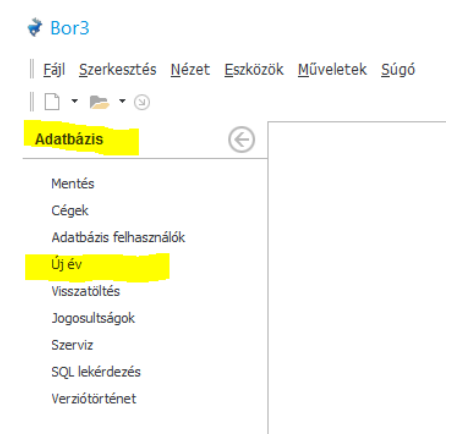

Fontos, hogy a többi esetleges munkaállomáson ne fusson a program. Az indításhoz kattintson az "OK" gombra.

| Meger | ósítés                                                                     | × |
|-------|----------------------------------------------------------------------------|---|
| ?     | Új év létrehozása<br>Létrehozás előtt minden munkaállomáson ki kell lépni. |   |
|       | OK Mégsem                                                                  |   |

Várja meg, amíg a program elkészíti az új éves adatbázist. Ha elkészül, a következő üzenet jelenik meg:

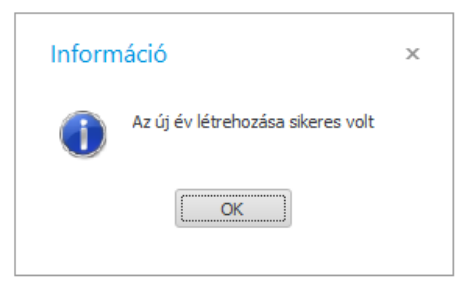

Az éves nyitási művelet futtatásához át kell lépnie az újonnan létrehozott adatbázisba.

FONTOS! A nyitási műveleteket mindig az újonnan létrehozott évben végezzük.

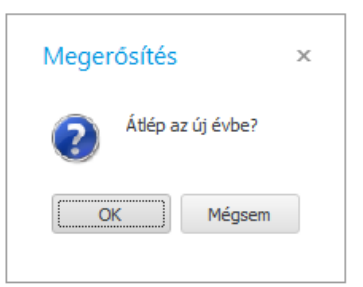

Az "OK" gombra kattintva a program kilép és megjeleníti a megszokott bejelentkező ablakot.

Itt válassza ki a 2022 üzleti évet, majd lépjen be a programba a megszokott módon.

|                                                   | Automatikus <u>b</u> elepes                 |
|---------------------------------------------------|---------------------------------------------|
|                                                   | <u>N</u> év SYSDBA                          |
|                                                   | Jelszó ************************************ |
|                                                   | ✓ Jelszó mentése                            |
|                                                   | Server localhost                            |
| 15                                                | Szervezet TEST                              |
|                                                   | ✓ Ūzleti év 2022                            |
|                                                   | Művelete <u>k</u>                           |
| 🕂 Megjelenés ———————————————————————————————————— | Előgyorsítás kikap <u>c</u> solása          |

Válassza ki az "Eszközök" menüben az "Éves nyitás" menüpontot.

| <u>F</u> ájl <u>S</u> zerkesztés <u>N</u> ézet                                                                                  | Eszközök Műveletek Súgó                                                                                                    |
|----------------------------------------------------------------------------------------------------|----------------------------------------------------------------------------------------------------|
| 🗋 • 📂 • 🗵                                                                                                    | Előgyorsítótár frissítése                                                                                                    |
| Adatbázis                                                                                                    | Testreszabás Shift+Ctrl+F11                                                                                                    |
| Mentés<br>Cégek<br>Adatbázé fehasználók<br>Új év<br>Visszatöltés<br>Jogosiltségok<br>Szerviz<br>SQL lekérdezés<br>Verzőtörténet | Erisstések keresése<br>Modulok<br>Szerviz<br>SQL lekérdezés<br>Jogosultságok<br>Cégek<br>Jogcímkonverziók<br>Munkaügyi konverziók |
|                                                                                                    | Eves nytás<br>Előző évi szabadság átvitele<br>Minden cégben önadózók<br>Költséghelyek megszüntetése<br>Cégadat importálás         |

A következő párbeszédablak jelenik meg:

| Éves nyitás                                                                                                    | ×           |
|----------------------------------------------------------------------------------------------------|-------------|
| Év 2022                                                                                                    |             |
| 📝 Érvényes jogviszony nélküli személyek törlése                                                                                                    |             |
| Előző évi adatok frissítése nélkül - Ha még szár<br>⊯ az előző évben is, akkor az előző évi adatok<br>frissítését a későbbiekben, külön is megteheti<br>Eszköz menüben | nfejt<br>az |
| Nyitás indítása                                                                                                    |             |

Az évbe írja be a **2022** értéket. Ha azokat a személyeket nem akarja megtartani a 2022-es évben, akiknek nincs élő jogviszonya, jelölje be az "Érvényes jogviszony nélküli személyek törlése" jelölőnégyzetet. Ellenkező esetben, hagyja üresen azt.

Az előző évi adatok gyűjtése az "Eszközök" menüben önállóan is elindítható. Ha még van teendő a 2021 évben, érdemes kihagyni az előző évi adatok frissítését, mert jóval rövidebb idő alatt fut le a nyitási eljárás.

A művelet indításához kattintson a "Nyitás indítása" gombra.

A program még egy megerősítést fog kérni. Érdemes figyelmesen elolvasni a megjelenő párbeszédablak tartalmát. Amennyiben a műveletet folytatni kívánja, az "Igen" gombra kattintson. (A "Nem" gombra kattintva a művelet még leállítható.) Ekkor elindul a nyitási eljárás. Ezután, az előző állapot csak a 2022-es adatbázis törlésével és a műveletek ismételt végrehajtásával helyreállítható.

Figyelem, legyen körültekintő, mert a nyitási eljárás során, az aktuális évben lévő számfejtett adatok elvesznek! (Véletlenül se indítsa el a nyitást a 2021-as adatbázison!)

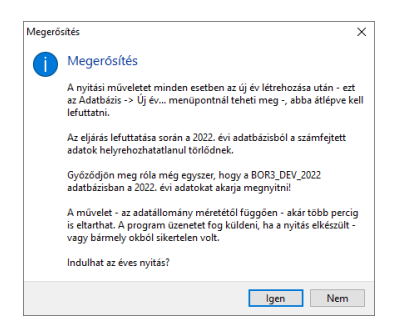

A művelet sikeres befejezését követően a következő üzenet jelenik meg:

| Bor3      | ×                   |  |
|-----------|---------------------|--|
| A 2022. é | vi nyitás elkészült |  |
|           | ОК                  |  |
|           |                     |  |

Innen kezdve már a megszokott módon használhatja a programot. A nyilatkozatok, bevallások nyomtatását értelemszerűen a vonatkozási évben kell végrehajtani. Az esetlegesen 2021 évet érintő számfejtéseket a 2021 évbe visszalépve, a 2022 évre vonatkozóakat pedig az új évben kell elvégezni.